# Оплата с помощью **банковской карты** или **салонов сотовой связи** (Евросеть, Связной и др.)

### При выборе данного способа оплаты – комиссия 0%

Для того чтобы оплатить Ваш заказ банковской картой или с помощью салона сотовой связи, Вам нужно выполнить несколько простых действий:

- зайти под своим логином и паролем в наш интернет-магазин <u>http://www.nasf.ru/vamshop/</u> либо зарегистрироваться – <u>http://www.nasf.ru/vamshop/</u>
- 2. ввести заказ на нужный Вам курс
- 3. проверить правильность Ваших данных
- 4. выбрать удобный способ оплаты
- 5. перейти на страницу платежного шлюза, чтобы оплатить заказ.

Теперь рассмотрим каждый пункт подробнее.

#### Проходим авторизацию в интернет-магазине:

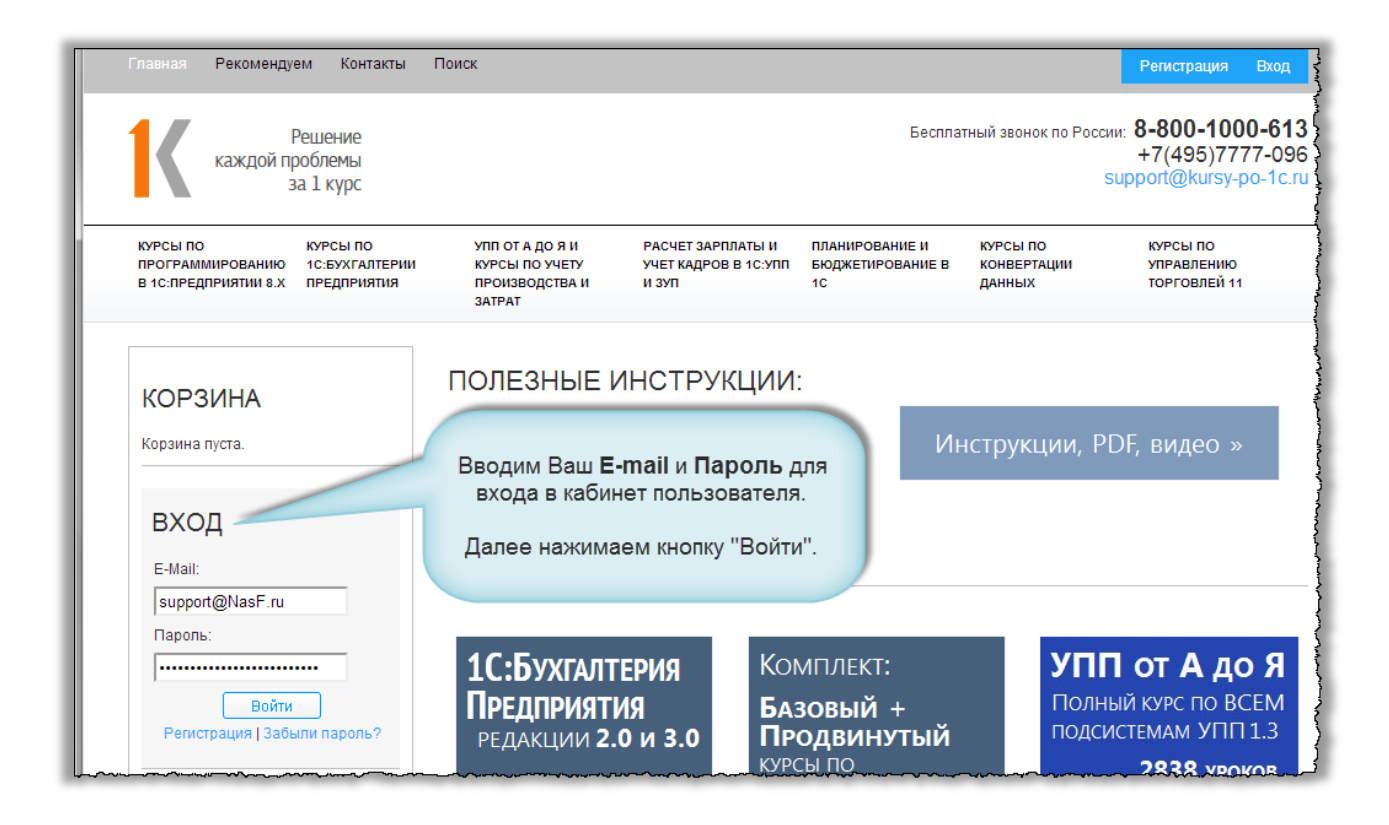

Далее выбираем курс, который Вы хотите приобрести (рассмотрим на примере курса по «1С:Бухгалтерии Предприятия 3.0»).

Выбираем необходимый нам раздел, в нашем случае – «Курсы по 1С:Бухгалтерии Предприятия».

Страница 1 из 5

Электронная почта: <u>support@Kursy-po-1C.ru</u> Телефоны: **8-800 1000-613**, +7(495) 7777-096

# Курсы-по-1С.рф

Если Вы ранее уже вводили заказ на какой-либо курс, его можно увидеть, нажав на кнопку «Мои данные».

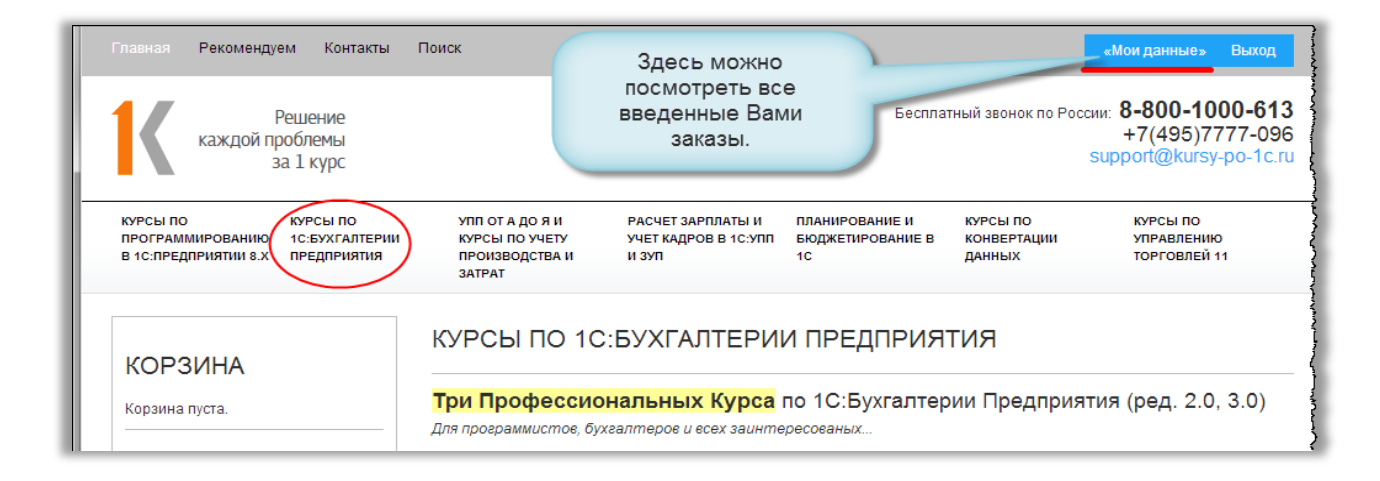

Из перечня курсов, имеющихся в разделе, **выбираем интересующий нас** — Базовый курс по «1С:Бухгалтерии Предприятия» ред. 3.0 и **нажимаем кнопку «Купить»**. Далее **нажимаем кнопку «В** корзину».

| КОРЗИНА<br>IX Базовый курс по "1С:Бухгалтерии                                                                      | 1С:Бухгалтерия<br>Предприятия         | Базовый курс по "1С:Бухгалтерии<br>Предприятия" ред. 3.0                                                                                                    |
|----------------------------------------------------------------------------------------------------|---------------------------------------|----------------------------------------------------------------------------------------------------|
| Предприятия" ред. 3.0<br>Тип защиты: Переносимый курс<br>(USB-flash с контентом и защитой)<br>Всего 13.500,00 руб. | РЕДАКЦИЯ <b>3.0</b><br>✓ Базовый курс | Код товара: bp3-base<br>Тип защиты:<br>() Переносимый курс (USB-flash с контентом и защитой) (+<br>800.00 руб.)                                                                                     |
| <u>ПЕРЕЙТИ В КОРЗИНУ</u><br>И ОФОРМИТЬ ЗАКАЗ                                                                       | Переходим в Корзину                   | Используется специальный USB-flash, на котором размещены и<br>видео-материалы, и механизм защиты. Можно использовать на<br>любом компьютере с Windows. Данный вариант поставки<br>несколько дороже. |
| УЧЕТНЫЕ ДАННЫЕ                                                                                                    | для оформления заказа                 | <ul> <li>Электронная поставка, привязка к компьютерам (3+1<br/>привязки)</li> </ul>                                                                                                    |
| «Мои данные»<br>Выход                                                                                              |                                       | Можно установить на 14 компьютерах, общее количество<br>регистраций = 4 Регистрационный ключ высылается по email (от<br>REG@Spec8.ru). Важно - переустановка ОС приводит к смене<br>ключа.          |
| УЗНАЙТЕ БОЛЬШЕ                                                                                                    |                                       | 12.700,00 руб.                                                                                                    |
| Главная страница                                                                                                   |                                       | 1 В корзину                                                                                                    |

После того как мы перешли в Корзину, нажимаем кнопку «Оформить». При оформлении заказа необходимо выбрать удобный способ оплаты. Так как мы оплачиваем с помощью банковской карты, выбираем «RBK Money».

Бесплатные материалы проекта: <u>http://курсы-по-1c.pф/free/</u>

Электронная почта: <u>support@Kursy-po-1C.ru</u> Телефоны: **8-800 1000-613**, +7(495) 7777-096

Страница 2 из 5

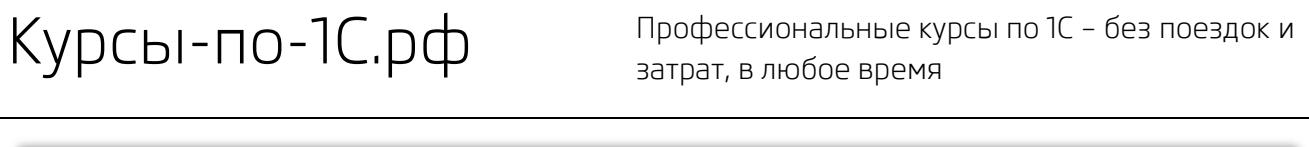

|                       | СПОСОБЫ ОПЛАТЫ При оплате        |   |
|-----------------------|----------------------------------|---|
| учетные данные        | банковской карточкой или         | 5 |
| «мои данные»<br>Выход | рекомендуем выбрать RBK Money    |   |
|                       | ВК Молеу - без комиссии системы! |   |

Далее проверяем введенные данные и нажимаем кнопку «Подтвердить».

Нас перенаправит на страницу платежного шлюза RBK Money, где необходимо выбрать «Экспрессоплата» (столбец слева) и нажать кнопку «Продолжить».

| Экспресс-оплата             | Сумма Вашего заказа                       | Войти через кошелек |
|-----------------------------|-------------------------------------------|---------------------|
|                             | в других системал                         | RBK Money           |
| E-mail:                     |                                           | E-mail:             |
| support@nasf.ru             | <b>f</b> Facebook                         |                     |
| На ваш почтовый ящик придет | Возпользуемся                             | Пароль: Забылы      |
| платеже                     | "Экспресс-оплатой"<br>Вводим свой email и |                     |
| продолжить                  | нажимаем Продолжить                       | продолжить          |
|                             |                                           |                     |

При оплате банковской картой заполняем все поля для ввода данных в левом столбце.

| Банковская карта                              | Вернуться назад                        | Другие с | пособы приема д      | енежных средств        |
|-----------------------------------------------|----------------------------------------|----------|----------------------|------------------------|
|                                               | Вводим ном корточки                    | nep      | Кошелек RBK<br>Money | Платежные<br>терминалы |
| ÷ +                                           | CVC<br>u- ato?                         |          | Банковская карта     | Салоны связи           |
| Срок действия<br>карточки                     | Код СVС<br>(рядом с Вашей<br>подписью) | ¢        | Денежные<br>переводы | Интернет Банки         |
| Итого: <b>13800.00 RUB</b><br>Комиссия: 0 RUB | ОПЛАТИТЬ                               |          |                      |                        |

Страница 3 из 5

Бесплатные материалы проекта: <u>http://курсы-по-1c.pф/free/</u>

Электронная почта: <u>support@Kursy-po-1C.ru</u> Телефоны: **8-800 1000-613**, +7(495) 7777-096

## Курсы-по-1С.рф

Если Вам удобна оплата через салоны сотовой связи, выбираем из правого столбца «Салоны связи» (на предыдущем скриншоте выделен красным прямоугольником).

После этого будет показан список сетей, которые принимают оплату счетов RBK Money, и инструкции:

| Вы совершаете покупку на:<br>Молеу Курсы по 1С РФ<br>Номер счета RBK Money.<br>Здесь будет индивидуальный для Вас                                                                                                    | Ршизее<br>зы Гуро<br>Эн Гуро<br>Сумма: 13800.00 RUB                                       |
|----------------------------------------------------------------------------------------------------|-------------------------------------------------------------------------------------------|
| номер счета.<br>Счет № 1039913576<br>Инструкция ~                                                                                                    | Информация о покупке<br>Счет № 1039913576<br>Счет № 1039913576                            |
| Для оплаты Интернет-счета RBK Money в салонах связи,<br>необходимо сообщить кассиру, что перевод совершается в<br>пользу RBK Money и назвать номер счета <b>1039913576</b> .<br>Также в салонах связи Связной и Альтелеком счет можно<br>оплатить с помощью терминалов, для этого нужно:<br>1. В разделе "Электронные деньги" выбрать RBK Money<br>2. Указать номер Вашего счета: <b>1039913576</b> . | Товары в корзине Общая сумма заказа 13800.00 RUB Итого*: 13800.00 RUB *комиссия 0%        |
| 3. Внести денежные средства в купюроприемник терминала. Зачисление средств при пополнении в платежных терминалах происходит мгновенно, если не сказано иное.                                                                                                    | 30006 Номер заказа в интернет-<br>магазине проекта Курсы-по-1С.рф<br>Простые действия для |
| Альт Телеком Евросеть Мобил Связной<br>Элемент                                                                                                    | номер счета                                                                               |
|                                                                                                    | Выберите удобный для                                                                      |

#### Далее Вам достаточно:

- переписать номер счета RBK (например, 1039913576)
   Данный номер счета только для примера, производить оплату по нему НЕЛЬЗЯ!
- 2. в удобное время дойти до ближайшего салона связи
- 3. сказать кассиру, что платеж совершается в пользу RBK Money, и продиктовать ему записанный номер счета RBK.

Это можно сделать в салонах Евросеть / Связной / Альт Телеком / Мобил Элемент – то есть практически везде. В некоторых салонах это можно сделать через терминал оплаты.

Зачисление происходит в течение нескольких минут — придя домой, Вы уже получите автоматическое письмо от интернет-магазина с подтверждением оплаты и письмо с токенами доступа.

Курсы-по-1С.рф

Профессиональные курсы по 1С – без поездок и затрат, в любое время

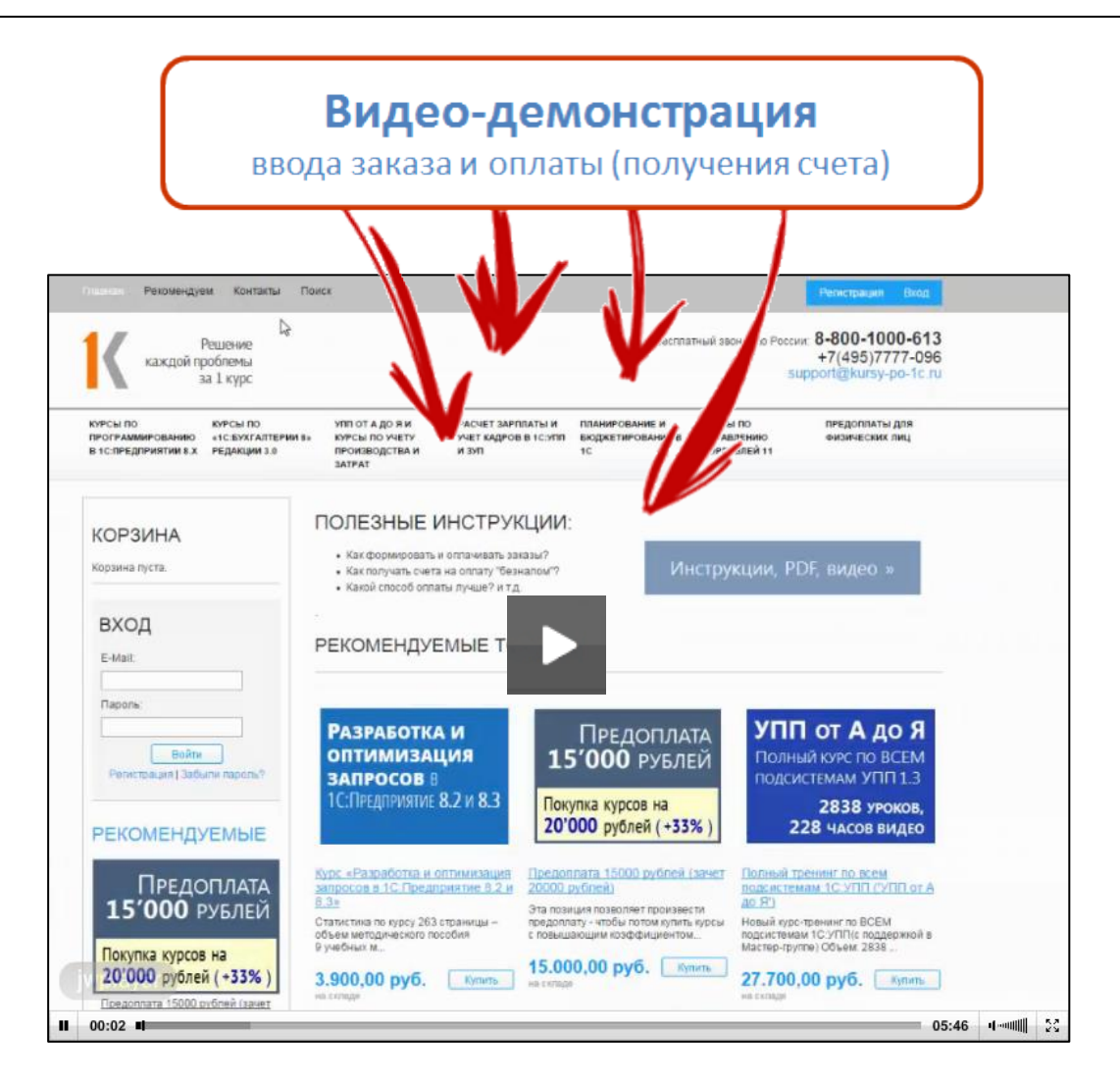

Скачать видео-демонстрацию: <u>http://www.nasf.ru/how2/how2pay</u>

### Без комиссий. Просто : )

До встречи в Мастер-группе!

Насипов Фарит, Евгений Гилев

Страница 5 из 5

Бесплатные материалы проекта: <u>http://курсы-по-1c.pф/free/</u>

Электронная почта: <u>support@Kursy-po-1C.ru</u> Телефоны: **8-800 1000-613**, +7(495) 7777-096